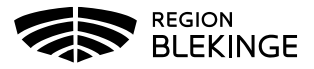

## Ingen bokning, ordination finns – Administrering

1. Klicka på Kunder i huvudmenyn.

|  |  | Kunder | Bokningar | Personal | Signera | Logg | Statistik | Inställningar | Svar igår | Logga ut |
|--|--|--------|-----------|----------|---------|------|-----------|---------------|-----------|----------|
|--|--|--------|-----------|----------|---------|------|-----------|---------------|-----------|----------|

 Välj Sök kund, sök på personnummer/reservnummer/samordningsnummer ÅÅÅÅMMDDXXXX. Klicka sedan på namnet på kund som visas.

| Sök kund       |     |              |               |                    |
|----------------|-----|--------------|---------------|--------------------|
| 191010101010   |     | ۹ ا          | )agens kunder |                    |
| Namn           | Kön | Personnummer |               | Mottagning         |
| Tiansson, Tian | Man | 191010101010 |               | Vårdcentralen Särö |

3. Klicka på den gula raden med ordinerat vaccin för att få upp ordinationen. Tryck inte på starta vaccination då ordination redan finns.

|                                                                | Test Testsson                   | 191010101010 | (110 år) |                  |              |      |       |              |  |
|----------------------------------------------------------------|---------------------------------|--------------|----------|------------------|--------------|------|-------|--------------|--|
|                                                                |                                 | Kvinna       |          |                  |              |      |       |              |  |
| Anteckningar                                                   | Historik Hälsodeklarat          | ion Kundgrup | per      |                  |              |      |       |              |  |
| Ordinerade vacciner                                            |                                 |              |          |                  |              |      |       |              |  |
| Klicka på en rad för att åt                                    | teruppta en pågende vaccination |              |          |                  |              |      |       |              |  |
| Vaccination                                                    | Dati                            | ım           |          |                  |              |      |       |              |  |
| 7971477                                                        | 2020                            | )-12-28      |          |                  |              |      |       |              |  |
| 4. Kontrollera ordinationen, om annan lokalisation ändra denna |                                 |              |          |                  |              |      |       |              |  |
| Vaccinera Vacc                                                 | inplan Intervall                | Dos          | Dosering | Administration   | Lokalisation | Pris | s SMS | SMS-leverans |  |
| O Comirnaty                                                    |                                 |              |          |                  |              |      |       |              |  |
|                                                                | Normal -                        | Första -     | 0,3 ml 🗣 | Intramuskulärt - | Vänster arm  | • 0  |       |              |  |

5. Välj Nästa för att komma till administreringsvyn och dokumentera vaccinationsdatum och aktuellt batchnr.

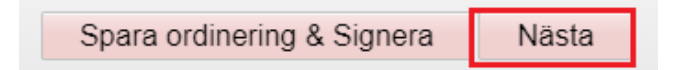

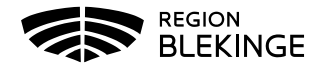

6. Kontrollera datum och välj Batchnr i listan

| Vaccination         |                                    |  |  |  |  |  |  |
|---------------------|------------------------------------|--|--|--|--|--|--|
| Vaccinationsdatum   | 2020 • 12 • 28 •                   |  |  |  |  |  |  |
| Batchnummer         |                                    |  |  |  |  |  |  |
| Test Covid-19 2-dos | Ej valt 👻                          |  |  |  |  |  |  |
|                     | Ej valt                            |  |  |  |  |  |  |
| Artiklar            | 654321 - 6 st - utg.dat 2020-12-21 |  |  |  |  |  |  |

7. Välj Slutför vaccination

Slutför vaccination

8. Kontrollera så att registreringen ser korrekt ut med angiven dos och datum

| Överblick vacciner     |       |            |            |      |      |      |  |
|------------------------|-------|------------|------------|------|------|------|--|
| Vaccin                 | Antal | Senaste    | Dos1       | Dos2 | Dos3 | Dos4 |  |
| Comirnaty              | 1     | 2021-06-08 | 2021-06-08 |      |      |      |  |
| * Tidigare vaccination |       |            |            |      |      |      |  |